## JAK SE PŘIHLÁSIT K ÚČTU?

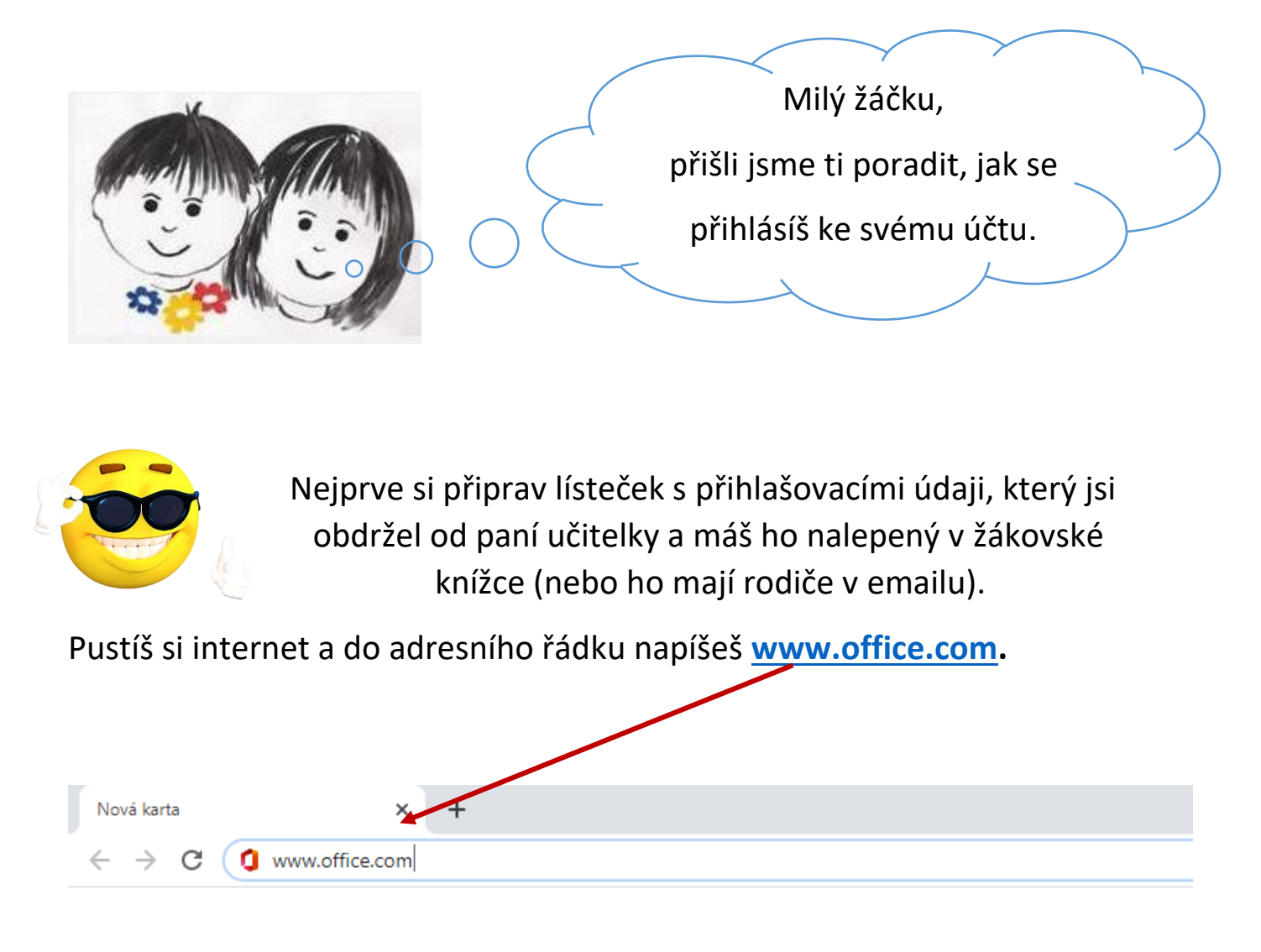

#### a na klávesnici zmáčkneš tlačítko Enter.

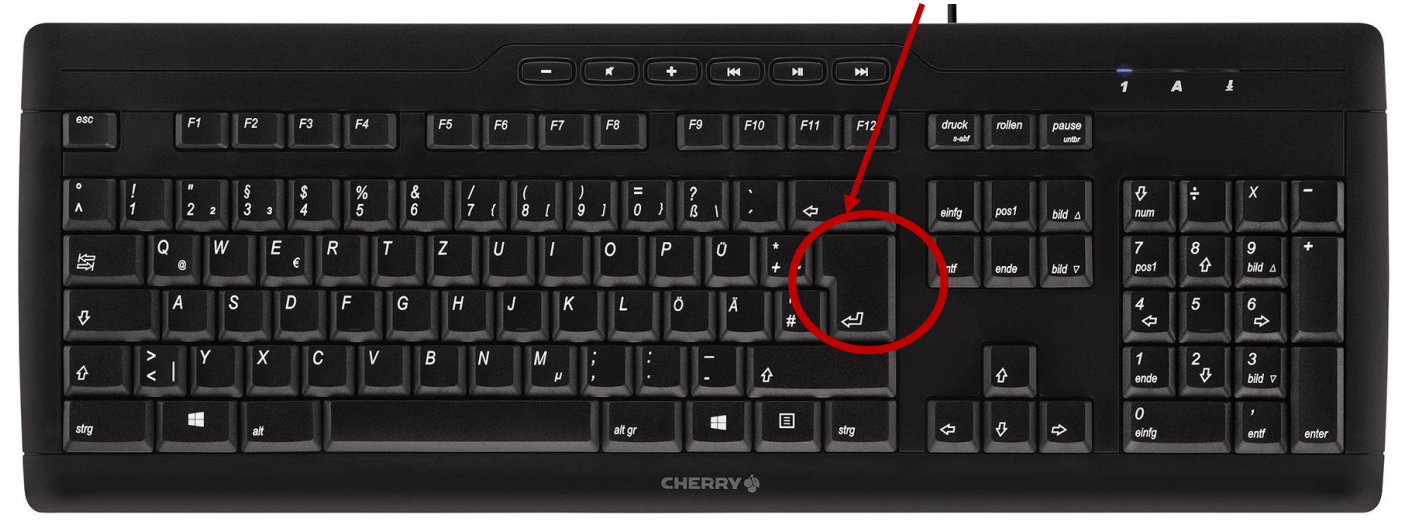

#### Na monitoru se objeví tahle stránka:

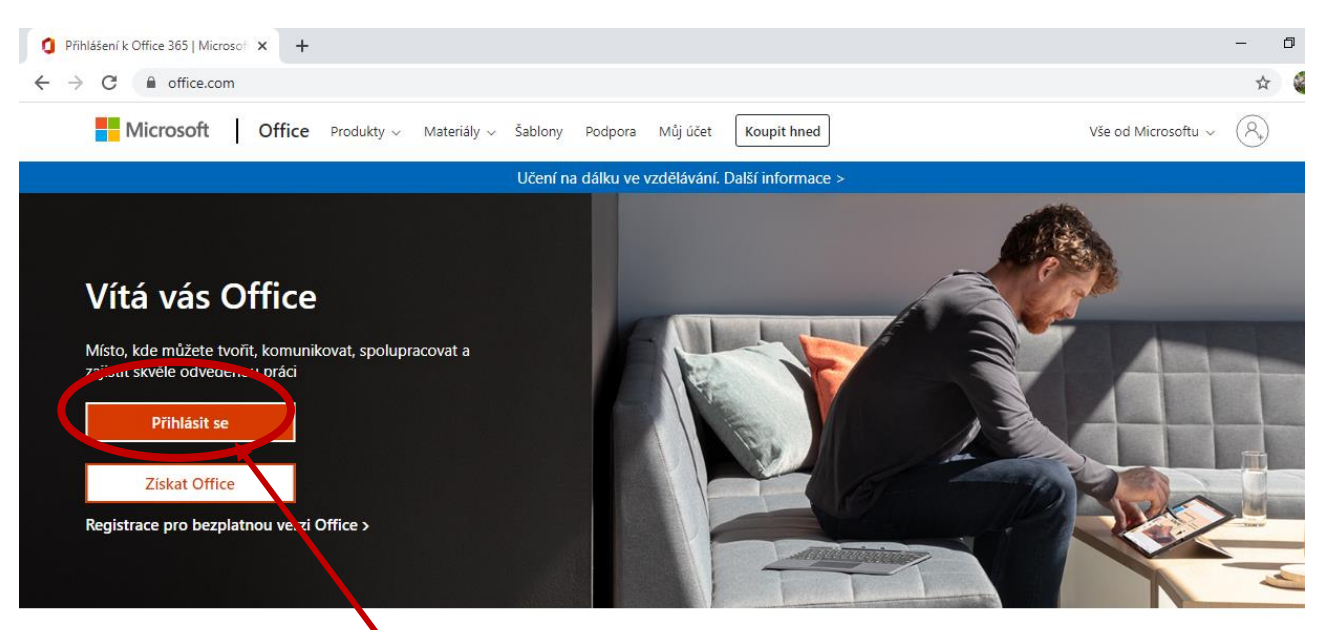

Přihlaste se a budete moct používat oblíbené aplikace pro zvýšení produktivity z libovolného zařízení.

Klikni na červený obdélník Přihlásit se.

Do volného pole napiš svou emailovou adresu (zavináč napíšeš tak, že držíš pravý AltGr a zmáčkneš klávesu v).

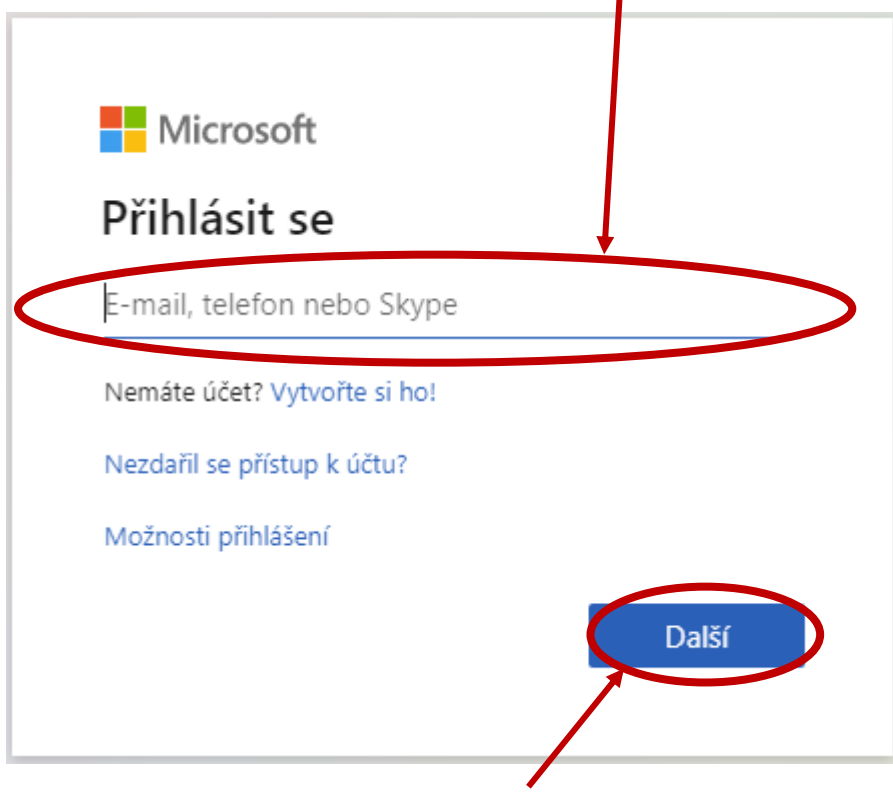

A klikneš na modré tlačítko Další.

Do volného pole napiš své heslo.

| ← zak00@zsbrodek.cz<br>Zadat heslo |              |
|------------------------------------|--------------|
| Heslo                              |              |
| Nepamatuji si svoje heslo          |              |
|                                    | Přihlásit se |

A klikneš na modré tlačítko Přihlásit se.

Budeš vyzván ke změně hesla. Do prvního řádku napíšeš své původní heslo, do druhého řádku napíšeš nové heslo, které si ZAPAMATUJEŠ!!! A do třetího řádku napíšeš opět to nové heslo, které si pamatuješ.

Pozn. Heslo musí mít nejméně 8 znaků v kombinaci 3 různých znakových sad (např. velké písmeno, malé písmeno a číslo nebo velké písmeno, malé písmeno a znak).

#### Odteď už se budeš vždycky přihlašovat pomocí nového hesla, které jsi zadal.

### HESLO SI NĚKAM POZNAČ, ABYS HO NEZAPOMNĚL!

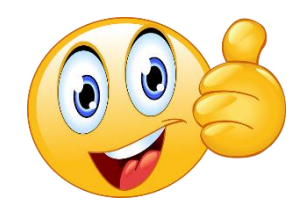

Dobrá práce!

Pokud bys stále nevěděl, tady je video, které ti pomůže:

https://www.youtube.com/watch?v=9AYkBQfZLRM

# JAK SE ODHLÁSIT Z ÚČTU?

V pravém horním rohu klikni na kolečk<u>o se</u> svými iniciály.

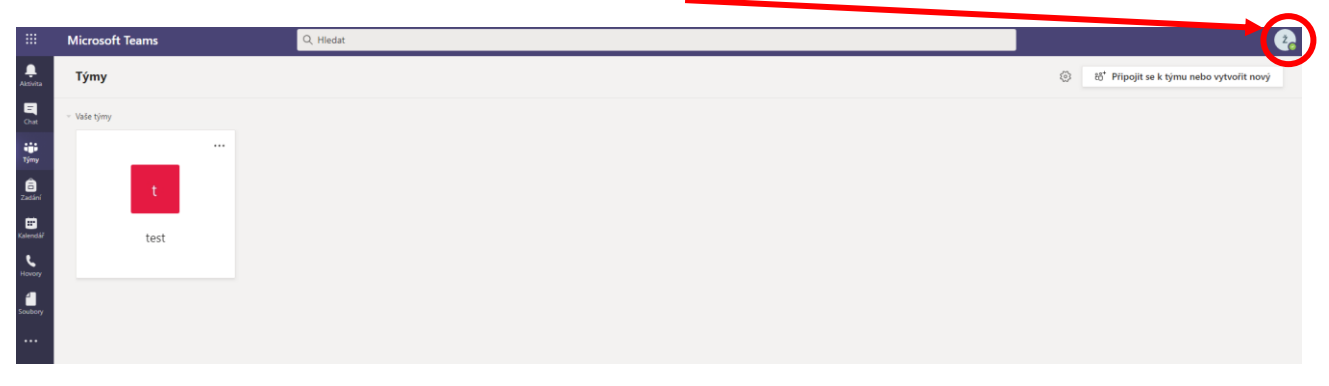

## Z nabídky vyber možnost Odhlásit se.

|                                      | Ž |
|--------------------------------------|---|
| Ž Žák00<br>Změnit obrázek            |   |
| <ul> <li>Online</li> </ul>           | > |
| 🛱 Nastavit stavovou zprávu           |   |
| 🗍 Uloženo                            |   |
| 段 Nastavení                          |   |
| Klávesové zkratky                    |   |
| Informace                            | > |
| Stáhnout aplikaci pro stolní počítač |   |
| Stáhnout mobilní aplikaci            |   |
| Odhlásit se                          |   |

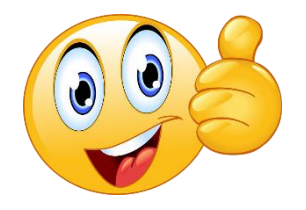

Dobrá práce!